# คู่มือการใช้งานระบบจัดเก็บเอกสารงานประกันคุณภาพการศึกษา

1. หน้าเข้าสู่ระบบ (Login)

1.1 ผู้ใช้งานสามารถเข้าใช้งานระบบได้ที่ <u>http://qa.kpru.ac.th/docqa</u>

| ระบบจัดเก็บเอกสารงานประกันคุณภาพ<br>L Username<br>Password<br>ปีการศึกษา : 2558 •<br>เข้าสู่ระบบ |                                  |
|--------------------------------------------------------------------------------------------------|----------------------------------|
| มิ Usemame  Password  ปีการศึกษา : 2558 ⋅ เข้าสู่ระบบ                                            | ระบบจัดเก็บเอกสารงานประกันคุณภาท |
|                                                                                                  | L Username                       |
| ปีการศึกษา : <mark>2558 •</mark><br>เข้าสู่ระบบ                                                  | Password                         |
| เข้าสู่ระบบ                                                                                      | ปีการศึกษา : 2558 •              |
|                                                                                                  | เข้าสู่ระบบ                      |

1.2 ผู้ใช้ทำการกรอก "Username" และ "Password" จากนั้นทำการเลือก "ปีการศึกษา" เพื่อเข้าสู่ระบบ

| Log in เพื่อเข้าใช้งาน                         |                             |
|------------------------------------------------|-----------------------------|
| ระบบจัดเก็บเอกสารงานประกันคุณภาพ<br>L Username | กร <sub>ั</sub> อก Username |
| Password                                       | กรอก Password               |
| ปีการศึกษา : 2558 •                            | เลือก ปีการศึกษา            |
| เข้าสู่ระบบ                                    |                             |
|                                                |                             |

#### 2. หน้าหลัก (Main page)

ในส่วนของหน้าหลักของระบบ ประกอบด้วย 2 ส่วน คือ

- 1. ส่วนการจัดการผู้ใช้งานระบบ
- 2. ส่วนของตัวชี้วัดต่างๆ โดยแบ่งเป็นองค์ประกอบ

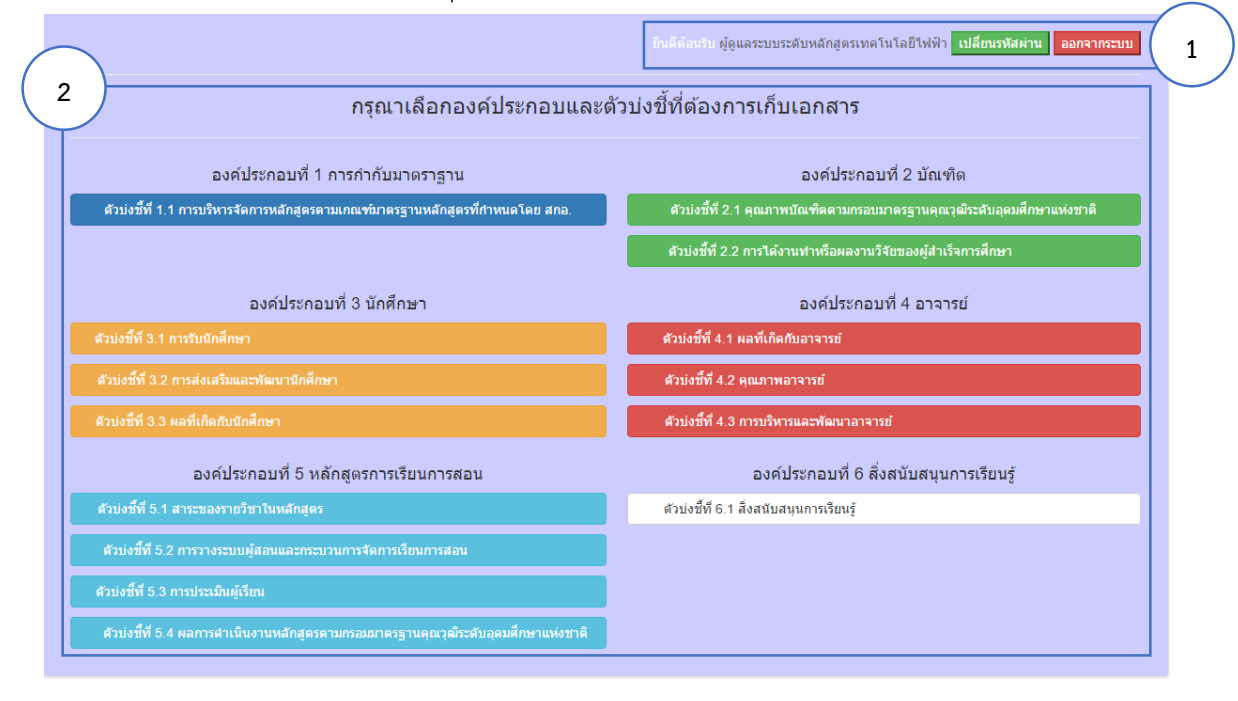

# 3. ส่วนที่ 1 การจัดการผู้ใช้งานระบบ

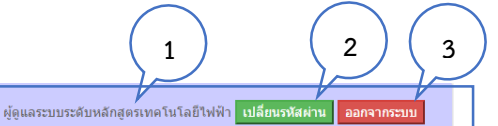

#### กรุณาเลือกองค์ประกอบและตัวบ่งชี้ที่ต้องการเก็บเอกสาร

| องค์ประกอบที่ 1 การกำกับมาตราฐาน                                                   | องค์ประกอบที่ 2 บัณฑิต                                                   |
|------------------------------------------------------------------------------------|--------------------------------------------------------------------------|
| ตัวบ่งขี้ที่ 1.1 การบริหารจัดการหลักสูตรตามเกณฑ์มาตรฐานหลักสูตรที่กำหนดโดย สกอ.    | ด้วบ่งชี้ที่ 2.1 คุณภาพบัณฑิตตามกรอบมาตรฐานคุณวุฒิระดับอุดมศึกษาแห่งชาติ |
|                                                                                    | ดัวบ่งขี้ที่ 2.2 การได้งานทำหรือผลงานวิจัยของผู้สำเร็จการศึกษา           |
| องค์ประกอบที่ 3 นักศึกษา                                                           | องค์ประกอบที่ 4 อาจารย์                                                  |
|                                                                                    | ดัวบ่งขี้ที่ 4.1 ผลที่เกิดกับอาจารย์                                     |
|                                                                                    | ตัวบ่งขี้ที่ 4.2 คุณภาพอาจารย์                                           |
|                                                                                    | ตัวบ่งขี้ที่ 4.3 การบริหารและพัฒนาอาจารย์                                |
| องค์ประกอบที่ 5 หลักสูตรการเรียนการสอน                                             | องค์ประกอบที่ 6 สิ่งสนับสนุนการเรียนรู้                                  |
| ดัวบ่งขี้ที่ 5.1 สาระของรายวิชาในหลักสูตร                                          | ตัวบ่งขี้ที่ 6.1 สิ่งสนับสนุนการเรียนรู้                                 |
| ด้วบ่งขี้ที่ 5.2 การวางระบบผู้สอนและกระบวนการจัดการเรียนการสอน                     |                                                                          |
| ดัวบ่งขึ้ที่ 5.3 การประเมินผู้เรียน                                                |                                                                          |
| ด้วบ่งขี้ที่ 5.4 ผลการดำเนินงานหลักสูตรดามกรอมมาตรฐานคุณวุฒิระดับอุดมศึกษาแห่งชาติ |                                                                          |

#### หมายเลข

- 1. แสดงสถานภาพของผู้ใช้งานระบบ
- 2. เปลี่ยนรหัสผ่าน
- 3. ออกจากระบบ

## 4. การเปลี่ยนรหัสผ่าน

1. กดปุ่ม "เปลี่ยนรหัสผ่าน"

|                                                                                    | อินดีต่อนขับ ผู้ดูแลระบบระดับหลักสูตรเทคโนโลยีใฟฟ้า เปลี่ยนรทัสต่าน ออกจากระบบ |
|------------------------------------------------------------------------------------|--------------------------------------------------------------------------------|
| กรุณาเลือกองค์ประกอบและตั                                                          | ัวบ่งชี้ที่ต้องการเก็บเอกสาร                                                   |
| องค์ประกอบที่ 1 การกำกับมาตราฐาน                                                   | องค์ประกอบที่ 2 บัณฑ์ด                                                         |
| ตัวบ่งขี้ที่ 1.1 การบริหารจัดการหลักสูตรตามเกณฑ์มาตรฐานหลักสูตรที่กำหนดโดย สกอ.    | ด้วบ่งซี้ที่ 2.1 คุณภาพบัณฑิตดามกรอบมาตรฐานคุณวุฒิระดับอุดมศึกษาแห่งชาติ       |
|                                                                                    | ดับบ่งขี้ที่ 2.2 การใต้งานทำหรือผลงานวิจัยของผู้สำเร็จการศึกษา                 |
| องค์ประกอบที่ 3 นักศึกษา                                                           | องค์ประกอบที่ 4 อาจารย์                                                        |
|                                                                                    | ด้วบ่งขี้ที่ 4.1 ผลที่เกิดกับอาจารย์                                           |
|                                                                                    | ด้วบ่งขึ้ที่ 4.2 คุณภาพอาจารย่                                                 |
|                                                                                    | ดัวบ่งขี้ที่ 4.3 การบริหารและพัฒนาอาจารย์                                      |
| องค์ประกอบที่ 5 หลักสูตรการเรียนการสอน                                             | องค์ประกอบที่ 6 สิ่งสนับสนุนการเรียนรู้                                        |
| ตัวบ่งขี้ที่ 5.1 สาระของรายวิชาในหลักสูตร                                          | ด้วบ่งขี้ที่ 6.1 สิ่งสนับสนุนการเรียนรู้                                       |
| ด้วบ่งขี้ที่ 5.2 การวางระบบผู้สอนและกระบวนการจัดการเรียนการสอน                     |                                                                                |
| ด้วบ่งซึ่ที่ 5.3 การประเมินผู้เรียน                                                |                                                                                |
| ด้วย่งขี้ที่ 5.4 ผลการดำเนินงานหลักสูตรดามกรอมมาดรฐานคุณวุฒิระดับอุดมศึกษาแห่งชาติ |                                                                                |

1

- 2. จากนั้นกรอกข้อมูล กรอกรหัสที่ใช้งานปัจจุบัน, รหัสผ่านใหม่ และยืนยันรหัสผ่านใหม่อีกครั้ง
- 3. กดปุ่ม "เปลี่ยนรหัสผ่าน"
- 4. กดปุ่ม "ตกลง" เพื่อยืนยันการเปลี่ยนรหัสผ่าน

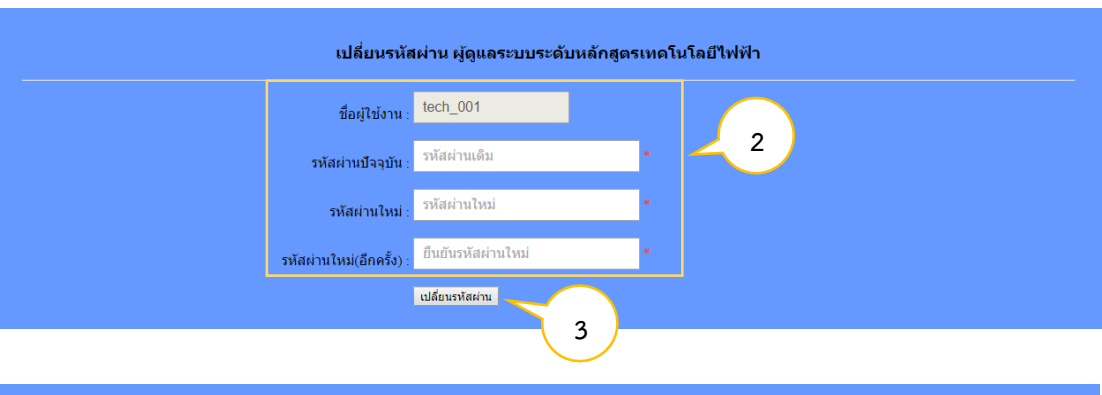

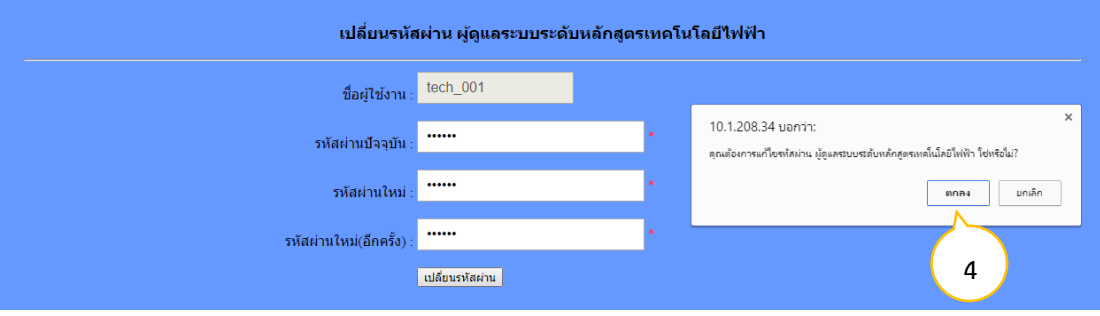

## 5. ส่วนที่ 2 ตัวชี้วัดต่างๆ

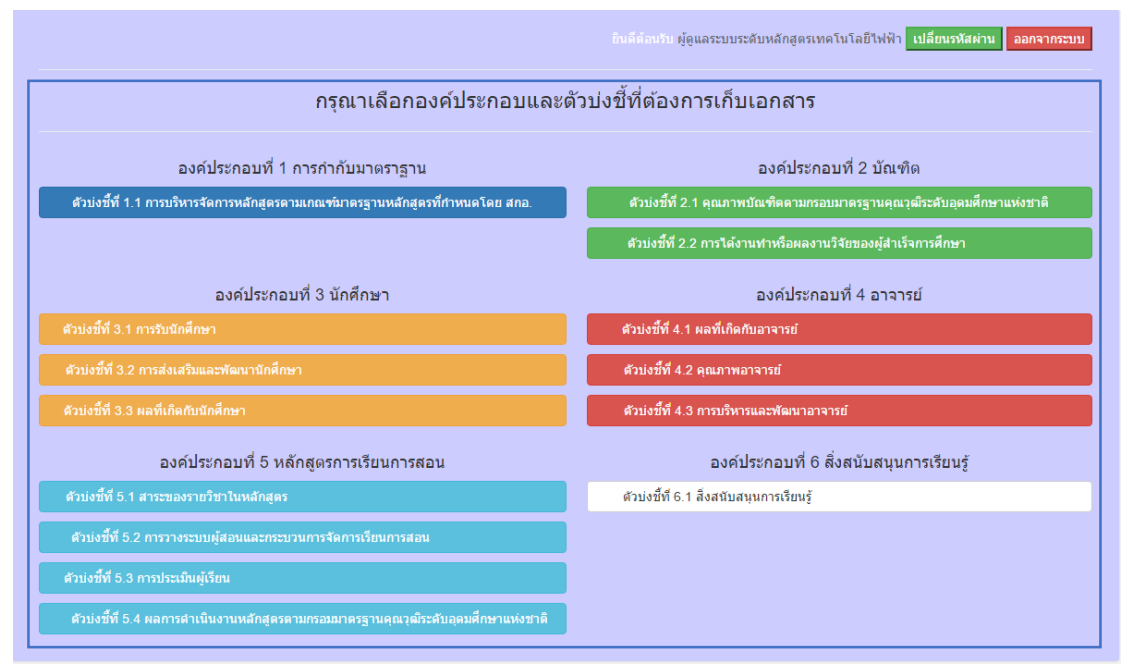

้ โดยแบ่งตัวชี้วัดต่างๆ เป็น 5 องค์ประกอบ ตามเกณฑ์การประเมินคุณภาพการศึกษา ดังนี้

#### องค์ประกอบที่ 1 การกำกับมาตรฐาน

ตัวบ่งชี้ที่ 1.1 การบริหารจัดการหลักสูตรตามเกณฑ์มาตรฐานหลักสูตรที่กำหนดโดยสกอ.

#### องค์ประกอบที่ 2 การกำกับมาตรฐาน

ตัวบ่งชี้ที่ 2.1 คุณภาพบัณฑิตตามกรอบมาตรฐานคุณวุฒิระดับอุดมศึกษาแห่งชาติ ตัวบ่งชี้ที่ 2.2 การได้งานหรือผลงานวิจัยของผู้สำเร็จการศึกษา

### องค์ประกอบที่ 3 นักศึกษา

ตัวบ่งชี้ที่ 3.1 การรับนักศึกษา ตัวบ่งชี้ที่ 3.2 การส่งเสริมและพัฒนานักศึกษา ตัวบ่งชี้ที่ 3.3 ผลที่เกิดกับนักศึกษา

#### องค์ประกอบที่ 4 อาจารย์

ตัวบ่งชี้ที่ 4.1 ผลที่เกิดกับอาจารย์ ตัวบ่งชี้ที่ 4.2 คุณภาพอาจารย์ ตัวบ่งชี้ที่ 4.3 การบริหารและพัฒนาอาจารย์

#### องค์ประกอบที่ 5 หลักสูตรการเรียนการสอน

ตัวบ่งชี้ที่ 5.1 สาระของรายวิชาในหลักสูตร ตัวบ่งชี้ที่ 5.2 การวางระบบผู้สอนและกระบวนการจัดการเรียนการสอน ตัวบ่งชี้ที่ 5.3 การประเมินผู้เรียน ตัวบ่งชี้ที่ 5.4 ผลการดำเนินงานหลักสูตรตามกรอบมาตรฐานคุณวุฒิระดับอุดมศึกษาแห่งชาติ

### องค์ประกอบที่ 6 สิ่งสนับสนุนการเรียนรู้

ตัวบ่งชี้ที่ 6.1 สิ่งสนับสนุนการเรียนรู้

## 6. การเพิ่มไฟล์เอกสารลงในระบบตามตัวบ่งชี้ต่างๆ

1. กดปุ่มที่ "ตัวบ่งชี้ที่ <u>x.x</u>" ที่ต้องการเพิ่มไฟล์เอกสารลงในระบบ

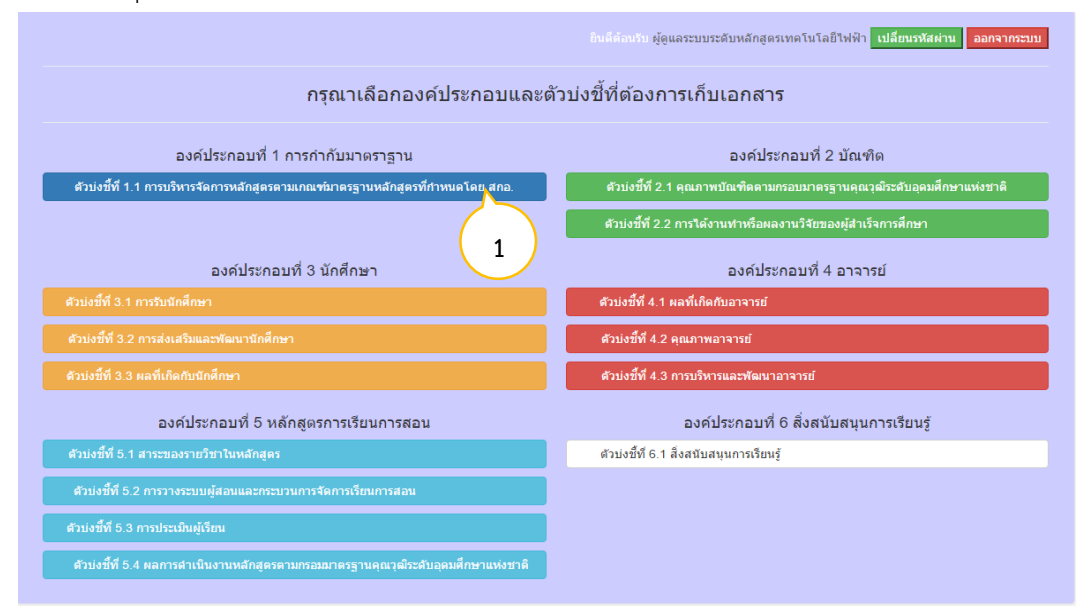

## 2. ระบบแสดงหน้ารายการเอกสารของแต่ละตัวบ่งชี้ ซึ่งประกอบด้วย

| $\bigcirc$ |    | 1                           | รายการเอกสารตามตัวบ่งขี้ที่ 1-1 การบริหารจั | อนที่ต่องอัง ผู้ดูแลระบ<br>คการหลักสูตรตามเกณฑ์มาตรฐา | มบระดับหลักสูตรเทคโนโลย์<br>นหลักสูตรที่กำหนดโเ | ป้ใฟฟ้า <mark>เปลีย</mark><br>ดย สกอ.<br>+เพิ่มเอ | นรหัสผ่าน<br>] | ออกจากระบบ<br>3 | 4 |
|------------|----|-----------------------------|---------------------------------------------|-------------------------------------------------------|-------------------------------------------------|---------------------------------------------------|----------------|-----------------|---|
| 2          | 51 | เยการเอกสา<br>หมายเลขเอกสาร | <b>าว</b><br>ชื่อเอกสาร                     | อัพโหลดโดย                                            | วันที่อัพโหลด                                   | ศัดลอก<br>ลิงค์                                   | แก้ไข          | ลบเอกสาร        |   |

#### หมายเลข

- 1. แสดงชื่อตัวบ่งชี้
- แสดงรายการเอกสารที่เพิ่มลงในระบบ ซึ่งประกอบด้วย หมายเลขเอกสาร, ชื่อ เอกสาร, อัพโหลดโดย, วันที่อัพโหลด, คัดลอกลิงค์, แก้ไข และลบเอกสาร
- 3. ปุ่มเพิ่มเอกสาร
- 4. กลับเมนูหลัก
- 3. กดปุ่ม "เพิ่มเอกสาร" จากนั้น ระบบจะแสดงหน้าเพิ่มเอกสาร

|                 |                                                                                                    | ขันดีต่อนรับ ผู้ดูแลระบ | บระดับหลักสูตรเทคโนโลย์ | ปีฟฟ้า <mark>เปลี่ย</mark> | นรหัสผ่าน | ออกจากระบบ            |  |  |  |  |
|-----------------|----------------------------------------------------------------------------------------------------|-------------------------|-------------------------|----------------------------|-----------|-----------------------|--|--|--|--|
| รายก            | รายการเอกสารตามดัวบ่งขี้ที่ 1-1 การบริหารจัดการหลักสูตรดามเกณฑ์มาตรฐานหลักสูตรที่กำหนดโดย สกอ. 🤇 3 |                         |                         |                            |           |                       |  |  |  |  |
|                 |                                                                                                    |                         |                         | +เพิ่มเอ                   | กสาร      | <b>+</b> กลับเมนูหลัก |  |  |  |  |
| รายการเอกสาร    |                                                                                                    |                         |                         |                            |           |                       |  |  |  |  |
| # หมายเลขเอกสาร | ชื่อเอกสาร                                                                                         | อัพโหลดโดย              | วันที่อัพโหลด           | ศัดลอก<br>ลิงค์            | แก้ไข     | ลบเอกสาร              |  |  |  |  |
|                 |                                                                                                    |                         |                         |                            |           |                       |  |  |  |  |

4. กรอกชื่อเอกสาร และกดปุ่ม "เลือกไฟล์"

| อินดีต่อหรับ ผู้ดูแลระบบระดับหลักสูตรเทคโนโลยีไฟฟ้า                                        | เปลี่ยนรหัสผ่าน ออกจากระบบ |
|--------------------------------------------------------------------------------------------|----------------------------|
| เพิ่มเอกสารตัวบ่งขี้ที่ 1-1 การบริหารจัดการหลักสูตรตามเกณฑ์มาตรฐานหลักสูตรที่กำหนดโดย สกอ. |                            |
| ชื่อเอกสาร<br><mark>เลือกไฟล์</mark> ไม่ใต้เลือกไฟล์ได                                     | 4                          |
| Upload now 🖬กลับแหนงสัก                                                                    |                            |

5. จากนั้นเลือกไฟล์ ที่ต้องการเพิ่มเอกสารลงในระบบ และกดปุ่ม "Open"

| 💿 Open                                                          |                            |                     |         |                 | ×                                    | าหมุดโดย สกอ   |
|-----------------------------------------------------------------|----------------------------|---------------------|---------|-----------------|--------------------------------------|----------------|
| $\leftarrow \rightarrow \neg \uparrow \blacksquare$ > This PC : | Desktop                    |                     |         | ✓ ひ Search Desk | top ,P                               |                |
| Organize 👻 New folder                                           |                            |                     |         |                 | E • 🔟 💡                              |                |
| 🕿 OneDrive                                                      | -                          |                     |         |                 |                                      |                |
| 💻 This PC                                                       |                            |                     |         |                 |                                      |                |
| 📃 Desktop                                                       | 91/                        |                     |         |                 | w                                    |                |
| Documents                                                       | 29                         |                     |         |                 |                                      |                |
| Downloads                                                       | :0 LOGO - งาน<br>สิ่งพิมพ์ | รูปเลม sar หลุกสูตร | Dropbox | Google Drive    | คุมอการเชงานระบบ<br>จัดเก็บเอกสารงาน | สิกลับเมนูหลัก |
| 👌 Music                                                         |                            |                     |         |                 | ประกันคุณภาพการ<br>สี่อหว            |                |
| E Pictures                                                      |                            |                     |         |                 | WITEL                                |                |
| Videos                                                          |                            |                     |         |                 |                                      |                |
| 🏪 OS (C:)                                                       | w                          |                     |         |                 |                                      |                |
| DATA (D:)                                                       |                            |                     |         |                 | $\frown$                             |                |
| DATA (E:)                                                       | νh                         |                     |         |                 | ( )                                  |                |
| A Maharada                                                      |                            |                     |         |                 | 5                                    |                |

6. กดปุ่ม "Upload now" เพื่อทำการเพิ่มไฟล์เอกสารลงในระบบ

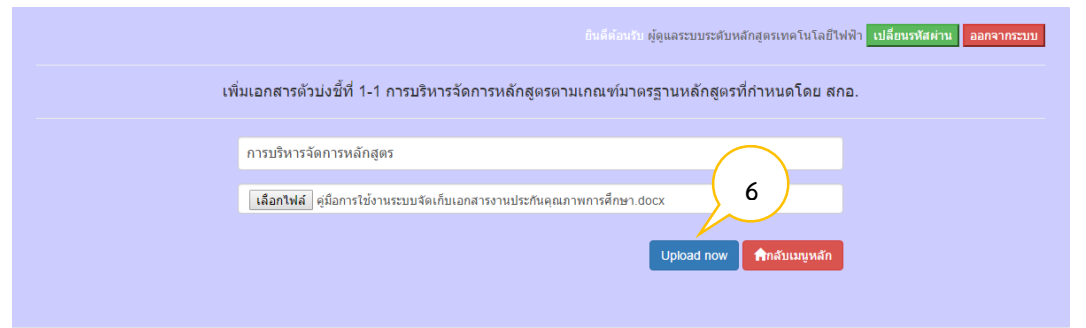

7. จากนั้น ระบบจะแสดงรายการเอกสารที่เพิ่มเสร็จเรียบร้อย

| ยันดีต่อนรับ ผู้ดูแลระบบระดับหลักสูตรเทคโนโลยีใฟฟ้า <mark>เปลี่ยนร⊁สผ่าน ออกจากระบบ</mark>     |               |                         |            |                     |                 |       |              |                  |  |
|------------------------------------------------------------------------------------------------|---------------|-------------------------|------------|---------------------|-----------------|-------|--------------|------------------|--|
| รายการเอกสารตามตัวบ่งขี้ที่ 1-1 การบริหารจัดการหลักสูตรตามเกณฑ์มาตรฐานหลักสูตรที่กำหนดโดย สกอ. |               |                         |            |                     |                 |       |              |                  |  |
|                                                                                                |               |                         |            |                     | +เพิ่มเอ        | กสาร  | กลับเมนูหลัก |                  |  |
| ราย                                                                                            | มการเอกสาร    |                         |            |                     |                 |       |              | $\left( \right)$ |  |
| #                                                                                              | หมายเลขเอกสาร | ชื่อเอกสาร              | อัพโหลดโดย | วันที่อัพโหลด       | ศัดลอก<br>ลิงค์ | แก้ไข | ลบเอกสาร     |                  |  |
|                                                                                                | ทอ.ทฟ1-1-0-1  | การบริหารจัดการหลักสูตร |            | 2016-06-16 19:03:20 | сору            | 1     | ×            |                  |  |
|                                                                                                |               |                         |            |                     |                 |       |              |                  |  |

### 7. การดาวน์โหลดไฟล์เอกสาร (Download File)

 ผู้ใช้ระบบ สามารถดาวน์โหลดไฟล์เอกสารได้ โดยกดที่ "หมายเลขเอกสาร" หรือ "ชื่อ เอกสาร" ที่ต้องดาวน์โหลด

|                                                                                                | อิบดีต่อนวิน ผู้ดูแลระบบระดับหลักสูตรเทคโนโลยีไฟฟ้า <mark>เปลี่ยนรงสัสผ่าน ออยจากระ</mark> |                         |          |                                         |                     |                 |       |               |  |  |  |  |
|------------------------------------------------------------------------------------------------|--------------------------------------------------------------------------------------------|-------------------------|----------|-----------------------------------------|---------------------|-----------------|-------|---------------|--|--|--|--|
| รายการเอกสารตามตัวบ่งขี้ที่ 1-1 การบริหารจัดการหลักสูตรตามเกณฑ์มาตรฐานหลักสูตรที่กำหนดโดย สกอ. |                                                                                            |                         |          |                                         |                     |                 |       |               |  |  |  |  |
|                                                                                                |                                                                                            |                         |          |                                         |                     | +เพิ่มเอ        | เกสาร | 🟫กลับเมนูหลัก |  |  |  |  |
| ราย                                                                                            | มการเอกสาร                                                                                 | ī                       |          |                                         |                     |                 |       |               |  |  |  |  |
| #                                                                                              | หมายเลขเอกสาร                                                                              | ชื่อเอกสาร              |          | อัพโหลดโดย                              | วันที่อัพโหลด       | ศัดลอก<br>ลิงค์ | แก้ไข | ลบเอกสาร      |  |  |  |  |
|                                                                                                | ทอ.ทฟ1-1-0-1                                                                               | การบริหารจัดการหลักสูตร | រុំ<br>រ | ดูแลระบบระดับหลักสูตร<br>เทคโนโลยีไฟฟ้า | 2016-06-16 19:03:20 | сору            | 1     | ×             |  |  |  |  |
|                                                                                                |                                                                                            |                         | 1        |                                         |                     |                 |       |               |  |  |  |  |

2. จากนั้น ระบบจะทำการ บันทึกไฟล์เอกสาร ลงที่เครื่องคอมพิวเตอร์

|                        |      | ราเ           | ยการเอกสารดามดัวบ่งชี้ที่ 1-1 การบริหารจัเ | ัดการหลัก | สูดรดามเกณฑ์มาดรฐา                         | านหลักสูดรที่กำหนดโด | ีย สกอ.         |       |               |  |
|------------------------|------|---------------|--------------------------------------------|-----------|--------------------------------------------|----------------------|-----------------|-------|---------------|--|
|                        |      |               |                                            |           |                                            |                      | +เพื่อส         | อกสาร | 🟫กลับเมนูหลัก |  |
|                        | ราย  | การเอกสาร     |                                            |           |                                            |                      |                 |       |               |  |
|                        | #    | หมายเลขเอกสาร | ชื่อเอกสาร                                 |           | อัพโหลดโดย                                 | วันที่อัพโหลด        | ศัดลอก<br>ลิงค์ | แก้ไข | ลบเอกสาร      |  |
|                        |      | ทอ.ทฟ1-1-0-1  | การบริหารจัดการหลักสูตร                    | Ŧ         | ผู้ดูแลระบบระดับหลักสูตร<br>เทคโนโลยีใฟฟ้า | 2016-06-16 19:03:20  | сору            | 1     | ×             |  |
|                        |      |               |                                            |           |                                            |                      |                 |       |               |  |
|                        |      |               |                                            |           |                                            |                      |                 |       |               |  |
|                        |      |               |                                            |           |                                            |                      |                 |       |               |  |
|                        | 2    |               |                                            |           |                                            |                      |                 |       |               |  |
| h_001_1 -0-1.4<br>docx | docx |               |                                            |           |                                            |                      |                 |       |               |  |

### 8. การคัดลอกลิงค์ (Copy Link)

การคัดลอกลิงค์เพื่อนำไปใช้เป็นการแนบหลักฐานในระบบฐานข้อมูลด้านการประกันคุณภาพ การศึกษา ( CHE QA 3D ONLINE SYSTEM) โดยมีวิธีการ ดังต่อไปนี้

 กดปุ่ม "COPY" ไฟล์เอกสารที่ต้องการ "คัดลอกลิงค์" จากนั้นระบบจะทำการ "คัดลอก ลิงค์" ของไฟล์เอกสารนั้นอยู่ในรูปแบบแท็ก (Tag) ของภาษา HTML

|                                                                                                |               |                         | ฮินดีด่อนรับ ผู้ดูแลระบ                    | บระดับหลักสูตรเทคโนโลยีไ | ฟฟ้า <mark>เปลี่ยนรหั</mark> | สผ่าน ออกจากระบบ |  |  |  |  |  |  |
|------------------------------------------------------------------------------------------------|---------------|-------------------------|--------------------------------------------|--------------------------|------------------------------|------------------|--|--|--|--|--|--|
| รายการเอกสารตามตัวบ่งขี้ที่ 1-1 การบริหารจัดการหลักสูตรตามเกณฑ์มาตรฐานหลักสูตรที่กำหนดโดย สกอ. |               |                         |                                            |                          |                              |                  |  |  |  |  |  |  |
|                                                                                                |               |                         |                                            |                          | +เพิ่มเอกสา                  | ร 🔒 กลับเมนูหลัก |  |  |  |  |  |  |
| าย                                                                                             | มการเอกสาร    |                         |                                            |                          |                              |                  |  |  |  |  |  |  |
| #                                                                                              | หมายเลขเอกสาร | ชื่อเอกสาร              | อัพโหลดโดย                                 | วันที่อัพโหลด            | ศัดลอก แ <i>เ</i><br>ลิงค์   | า้ไข ลบเอกสาร    |  |  |  |  |  |  |
|                                                                                                | ทอ.ทฟ1-1-0-1  | การบริหารจัดการหลักสูตร | ผู้ดูแลระบบระดับหลักสูตร<br>เทคโนโลยีใฟฟ้า | 2016-06-16 19:03:20      | сору                         | ×                |  |  |  |  |  |  |
|                                                                                                |               |                         |                                            |                          | (                            | 1                |  |  |  |  |  |  |

### 9. การวางลิงค์เอกสาร

1. กดปุ่ม "ดูรหัส HTML" ระบบจะปรากฏหน้าต่างดูรหัส HTML

|                        | ≡ ปีการศึกษา 2558 +     พมวดที่ 5 การบริหารพลักสุดร +     ราออามผล +                                                                                                    | 🚇 sci_001 🏾 🖷 | 0 ¢     | A A G               | ł |
|------------------------|----------------------------------------------------------------------------------------------------|---------------|---------|---------------------|---|
| Search                 | (หลักสูงสร้างยาสาสตรมิณฑิตสาขาวิชาเดมี มหาวิทยาสัยราชภัฏก่านพรงพชร[2549]411102822[0]<br>ข้อมูลหลักสุดระบรณ์ เวลียุญกุทส์ 🗙 )<br>วิชาเลณวิทยานต                                                                                                    | 🆚 optio       | O fanim | งงานการประเมินตนเอง |   |
| 📄 ข้อมูลหลักสุดร       | ไม่สระแบบ/ว่าสารแข/ได้คนเล                                                                                                    |               |         |                     |   |
| 📥 Input  🤞             | C most                                                                                                    |               |         |                     |   |
| 🛃 ประเมินด้วบ่งขึ้ 🔹 🤇 | 📥 การบริหารหลักสูตร                                                                                                    |               |         |                     |   |
|                        | # ปฏะการสารหลักสูตร แนวหางการมีออกันและแค้ไขยัญหาในเอาคล                                                                                                    |               |         |                     |   |
|                        | digan ta<br>mosta na<br>windnas                                                                                                    |               |         |                     |   |
|                        | 12 gels HTML - Geogle Chrome                                                                                                    |               |         | - 0 ×               |   |
|                        | 1 www.cheqa.mua.go.th/pir/control/fckeditor/fckidialog.html                                                                                                    |               |         |                     |   |
|                        | vg var i i nit.<br>                                                                                                    | <br>br />     |         |                     |   |
|                        | ALTATION NE BEAGAINS ALTAN ALTAN ALT |               |         | a lange and a lange |   |

2. จากนั้น กดปุ่ม "CTRL+V" หรือ คลิกขวา เลือก "วาง" ในพื้นที่กรอกข้อความ

| .cheqa.mua | (pix/co         | ntrol/fckedit | or/editor/fckd | dialog.html | <br> |  |  |
|------------|-----------------|---------------|----------------|-------------|------|--|--|
| HTML (     | 2               |               |                |             |      |  |  |
|            | <u> </u>        |               |                |             |      |  |  |
|            | $\smile$        |               |                |             |      |  |  |
| เลิกท่     | 1               | Ctrl+Z        | 1              |             |      |  |  |
| ท่าเข้า    |                 | Ctrl+Shift+Z  |                |             |      |  |  |
|            |                 | Chilly V      |                |             |      |  |  |
| ตด         |                 | Ctrl+X        |                |             |      |  |  |
| MAR        | 271             | Ctrl+V        |                |             |      |  |  |
| วางเป็     | ในข้อความธรรมดา | Ctrl+Shift+V  |                |             |      |  |  |
| เลือก      | ทั้งหมด         | Ctrl+A        |                |             |      |  |  |
| ตรวจ       | การสะกด         | •             |                |             |      |  |  |
| การเร      | อียนเส้นทาง     | •             |                |             |      |  |  |
| 🥑 Bloc     | k element       |               |                |             |      |  |  |
| ตรวจ       | สอบ             | Ctrl+Shift+I  |                |             |      |  |  |
|            |                 |               | _              |             |      |  |  |
|            |                 |               |                |             |      |  |  |
|            |                 |               |                |             |      |  |  |

3. ลิงค์ที่ทำการคัดลอก จะถูกวางลงในพื้นที่กรอกข้อความ จากนั้น กดปุ่ม "ตกลง"

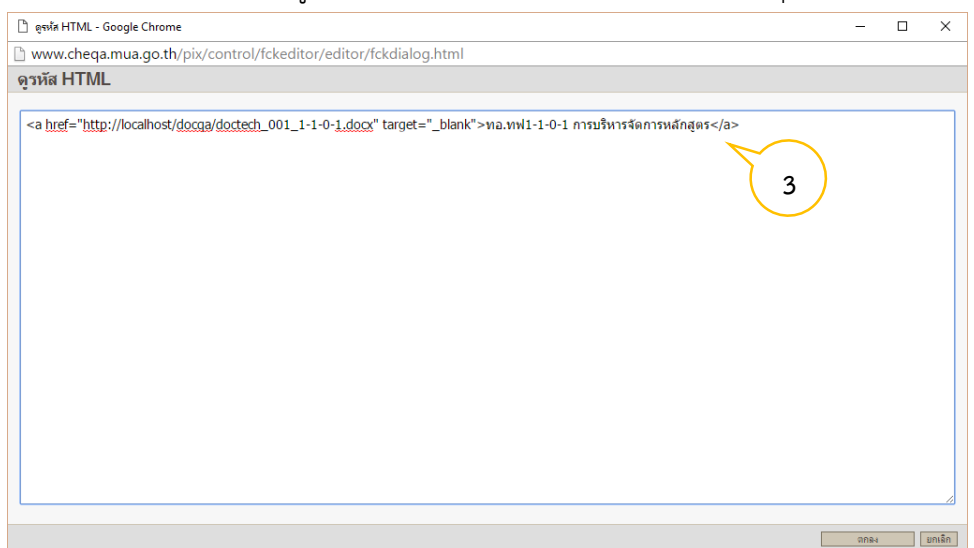

#### 4. ระบบจะแสดง "ลิงค์เอกสาร"

|                                         | ≡ มีการศึกษา                                                            | 2558 + หมวดที่ 5 การบริหารพลักสูตร + รายงานผล +                                                                                                    | 🦚 sci_001 🏾 🕫 | 0    | <b>0</b> \$ ^  | A G            | • |
|-----------------------------------------|-------------------------------------------------------------------------|----------------------------------------------------------------------------------------------------|---------------|------|----------------|----------------|---|
| Search Q<br>หนวดที่ 5 การบริหารหลักสูตร | ข้อมูลหลักสูต<br>วิชาเอก/วิทยาเขอ                                       | (หลักสุดรวิทยาศาสตรมัณฑิต สาขาวิยาเคมี มหาวิทยาลัยราชภัฏกำแพงเพชช/[25491411102822][0]<br>15 ระดับ : ปริญญาตรี 🗙 ()                                                                                                    | 🕫 opti        | on > | 🛛 พิมพ์รายงานก | ารประเมินตนเอง | ī |
| 🖻 ข้อมูลหลักสูตร                        | ใม่ระบุแขนง/วิทยาเข                                                     | n/vfavas 🔽                                                                                                    |               |      |                |                |   |
| 📥 Input 💦 <                             | C Reload                                                                |                                                                                                    |               |      |                |                |   |
| 🛃 ประเมินด้วบ่งขึ้ <                    | 📥 การบริหารห                                                            | ลักสุดร                                                                                                    |               |      |                |                |   |
|                                         |                                                                         | มีญหาในการบริหารหลักสูตร แนวหางการป้องกันและแก้ไขมีญหาในอนาคต                                                                                                    |               |      |                |                |   |
|                                         | ปัญหาใน<br>การบริหาร                                                    | 🖕 🛛 genie HTML 🚦 🖪 🗶 🔚 😰 🔛 🖾 🗔 🔚 🚟 Tage dage muudines 🔹 suna reamail 🔹                                                                                                    |               |      |                |                |   |
|                                         |                                                                         | Na soft-1-3-1 roush usfact roublased                                                                                                    |               |      |                |                |   |
|                                         | ผลกระทบา<br>ของปัญหา<br>ผลตาม<br>ผลตาม<br>รัดการสงค์<br>ของ<br>หลักสูตร | I DenkerHilde,   10 Z   10   K   10   K |               |      |                |                | ľ |
|                                         | แนวทางการ<br>ป้องกันและ<br>แก้ไขปัญหา<br>ในอนาคต                        | T Denie HDM,    11   X   12   12   14   16   16   16   16   16   16   16                                                                                                    |               |      |                |                |   |

### 10. การแก้ไขไฟล์เอกสาร (Edit File)

ผู้ใช้ระบบสามารถทำการแก้ไข "ชื่อเอกสาร" และ "แก้ไขไฟล์เอกสาร" โดยการเพิ่มไฟล์ เอกสารเข้าไปในระบบใหม่ได้

1. กดปุ่ม "แก้ไข"

|                                                                                                |               |                         | ยินดีต่อนรับ ผู้ดูแลระบ                     | บระดับหลักสูดรเทคโนโลยีใ | ฟฟ้า <mark>เปลี่ย</mark> | นรหัสผ่าง | น ออกจากระบบ  |  |  |
|------------------------------------------------------------------------------------------------|---------------|-------------------------|---------------------------------------------|--------------------------|--------------------------|-----------|---------------|--|--|
| รายการเอกสารตามตัวบ่งขี้ที่ 1-1 การบริหารจัดการหลักสูตรตามเกณฑ์มาตรฐานหลักสูตรที่กำหนดโดย สกอ. |               |                         |                                             |                          |                          |           |               |  |  |
|                                                                                                |               |                         |                                             |                          | +เพิ่มเอ                 | กสาร      | 🟫กลับเมนูหลัก |  |  |
| าย                                                                                             | เการเอกสาร    |                         |                                             |                          |                          |           |               |  |  |
| #                                                                                              | หมายเลขเอกสาร | ชื่อเอกสาร              | อัพโหลดโดย                                  | วันที่อัพโหลด            | ศัดลอก<br>ลิงค์          | แก้ไข     | ลบเอกสาร      |  |  |
|                                                                                                | ทอ.ทฟ1-1-0-1  | การบริหารจัดการหลักสูตร | ผู้ดูแลระบบระดับหลักสูตร<br>เทคโนโลยี่ไฟฟ้า | 2016-06-16 19:03:20      | сору                     | 5         | *             |  |  |
|                                                                                                |               |                         |                                             |                          |                          |           |               |  |  |

 จากนั้นผู้ใช้ระบบสามารถ "แก้ไขข้อมูลเอกสาร" เมื่อแก้ไขข้อมูลเสร็จเรียบร้อยให้ผู้ใช้ระบบ กดปุ่ม "แก้ไข" เพื่อทำการบันทึกข้อมูลลงในระบบ

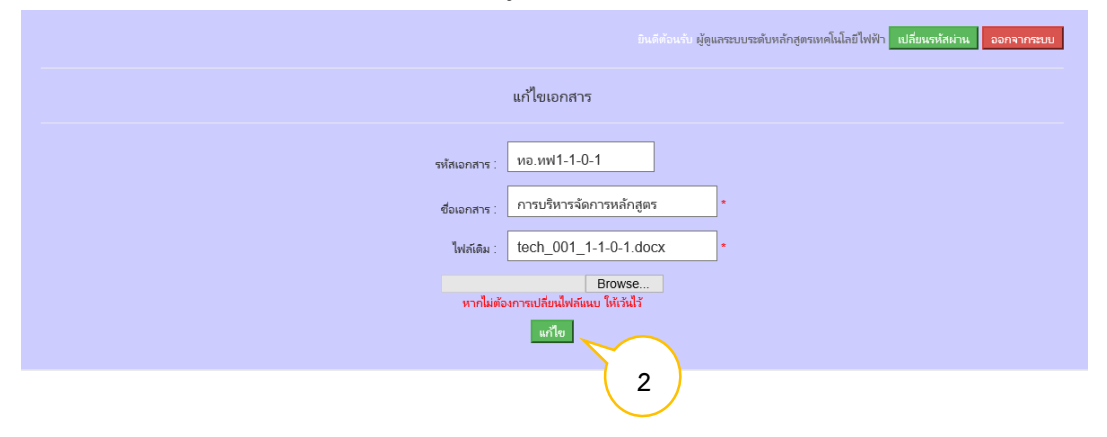

#### 11. การลบรายการเอกสาร (Delete File)

 กดปุ่ม "ลบเอกสาร" ระบบจะถามเพื่อเป็นการยืนยันว่า "คุณต้องการลบข้อมูล" จากนั้นให้ กดปุ่ม "ตกลง" เพื่อทำการลบเอกสาร

|                                 |                     | ยินดีต่อนรับ ผู้ดูแลระบ                     | บระดับหลักสูตรเห         | าคโนโลยีไห | ฟฟ้า เปลี่ยา      | แรหัสผ่าน | ออกจากระบบ        |
|---------------------------------|---------------------|---------------------------------------------|--------------------------|------------|-------------------|-----------|-------------------|
| รายการเอกสา                     |                     | ¥                                           | <u> ۹ ـ ـ ۹ ـ .</u><br>X | หนดโดย     | Jสกอ.<br>+เพิ่มเอ | กสาร      | ราว คำสับเมนูหลัก |
| รายการเอกสาร<br># หมายเลขเอกสาร |                     | ตกลง                                        | มกเลิก                   | 10         | ศัดลอก<br>ลิงค์   | แก้ไข     | ลบเอกสาร          |
| ทอ.ทฟ1-1-0-1 การป               | ริหารจัดการหลักสูตร | ผู้ดูแลระบบระดับหลักสูตร<br>เทคโนโลยี่ใฟฟ้า | 2016-06-16 1             | 9:03:20    | сору              |           | ×<br>3            |

# 2. รายการเอกสารถูกลบเรียบร้อย

|     |               |                                            | อินดีต่อนรับ ผู้ดูแลระเ    | บบระดับหลักสูตรเทคโนโลยี | ไฟฟ้า <b>เปลี่ย</b> | แรหัสผ่าน | ออกจากระบบ    |
|-----|---------------|--------------------------------------------|----------------------------|--------------------------|---------------------|-----------|---------------|
|     | ราะ           | ขการเอกสารดามตัวบ่งชี้ที่ 1-1 การบริหารจัด | าการหลักสูตรตามเกณฑ์มาตรฐา | นหลักสูตรที่กำหนดโด      | าย สกอ.             |           |               |
|     |               |                                            |                            |                          | +เพิ่มเอ            | กสาร      | +กลับเมนูหลัก |
| ราย | ยการเอกสาร    |                                            |                            |                          |                     |           |               |
| #   | หมายเลขเอกสาร | ชื่อเอกสาร                                 | อัพโหลดโดย                 | วันที่อัพโหลด            | ศัดลอก<br>ลิงค์     | แก้ไข     | ลบเอกสาร      |
|     |               |                                            |                            |                          |                     |           |               |